## 트리니티 이용 방법

### ◎ 가톨릭대학교 http://www.catholic.ac.kr

◎ 가톨릭대학교 종합포털시스템[트리니티] https://portal.catholic.ac.kr/wps/portal

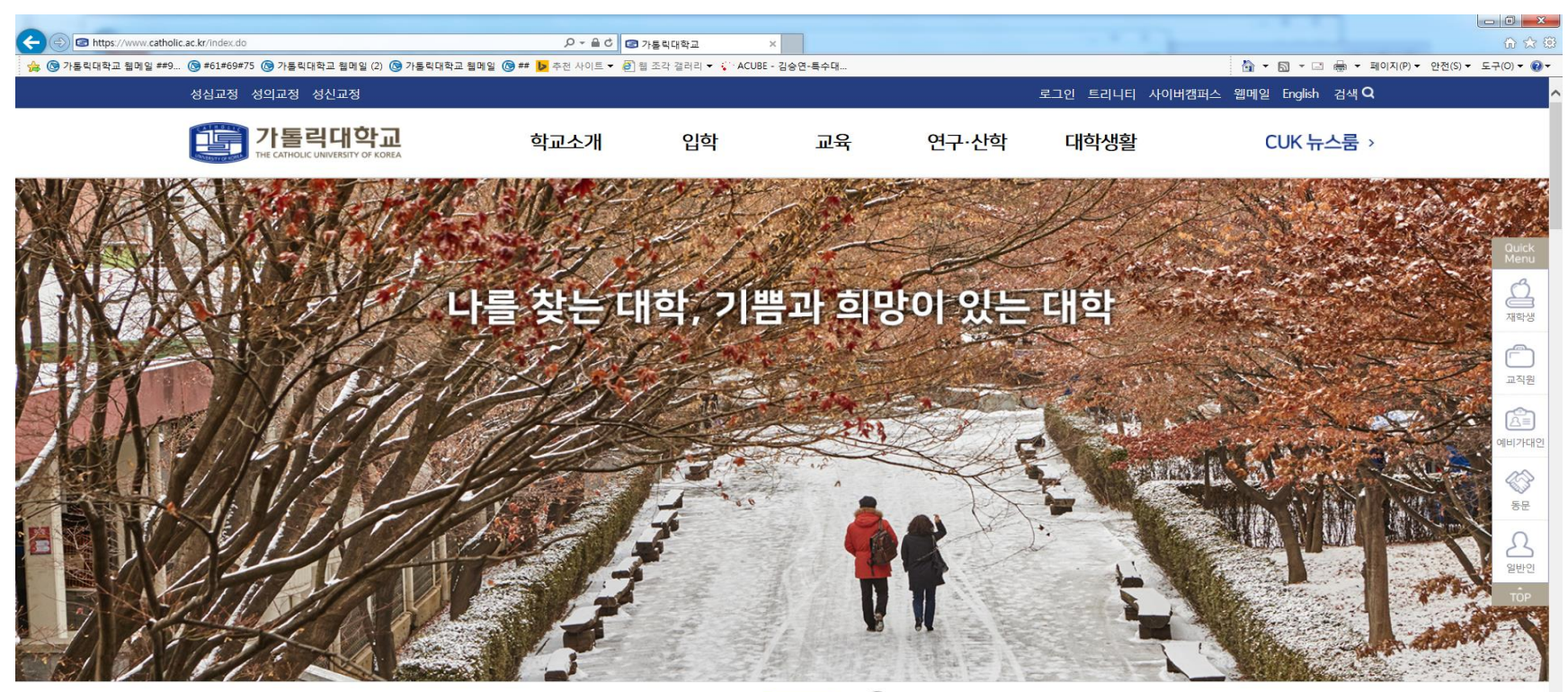

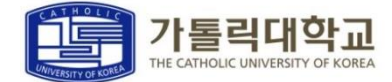

## 트리니티 이용 방법

### ID 신청 ①

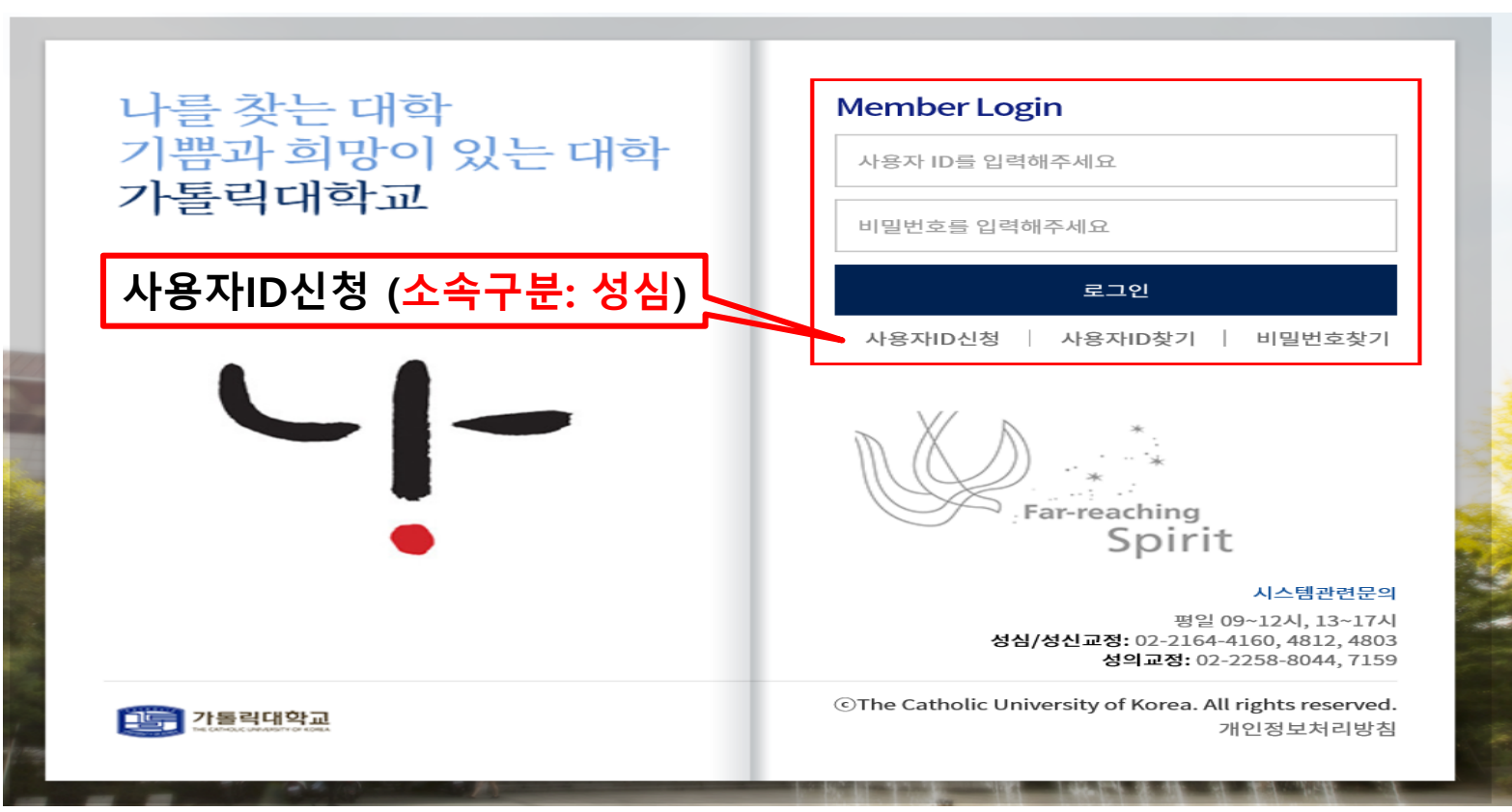

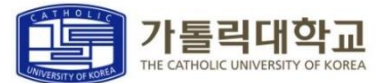

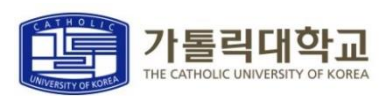

신청완료

| 취소 |
|----|
|----|

| 아래에 해당하는 값과 성명, 학번 및<br>성명은 띄어쓰지 말고, 모두 붙여서 | 사번을 입력하여 주십시<br>입력하시기 바랍니다. | <u>ହ</u> |         |    |   |
|---------------------------------------------|-----------------------------|----------|---------|----|---|
| 사용자구분                                       | 학생(대학원,졸업생)                 | ~        | 교정구분    | 성심 | ~ |
| 성명                                          |                             |          | 학번 및 사번 |    |   |
| 이메일                                         |                             |          |         |    |   |

인증확인

통합ID신청

아래의 사항을 충분히 읽어 보신후 동의를 해주시기 바랍니다.

가입가능여부 확인

인증확인

약관동의

| D 신청 ② |  |  |
|--------|--|--|

### 트리니티 이용 방법

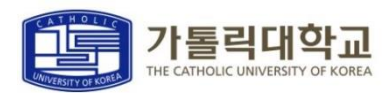

59:51 연장 로그아우 한국어

### 로그인 후 화면 상단 메뉴의 <u>학사정보</u> 클릭

| <mark>)</mark> 가 | 톨릭디 | l<br>학교 |                 |           |            |                                                                                                    | 학사정보                                                 | 사이버캠퍼스                               | CUK 취업지원                                          | 도서관                                 | 홈페이지           | 포탈관리                                |  |  |
|------------------|-----|---------|-----------------|-----------|------------|----------------------------------------------------------------------------------------------------|------------------------------------------------------|--------------------------------------|---------------------------------------------------|-------------------------------------|----------------|-------------------------------------|--|--|
| 나의정보 수           | *8  |         | 마지막 로그인         | 2021.08.1 | 3 10:05:06 | 가 등 적 대 학 교<br>전염병 확산방지 봉동지점<br>이심증상 시 대것방<br>유교 출근 잔<br>1. 등교· 출근 하지 않음<br>2. 번교 방역책임대(전·216년 50556)에게 연락하여 지시에<br>유교 출근 환<br>1. 이동과 접속을 자폐함<br>2. 번교 방역책임자(제 취 시 연락하여 지시에 대통<br>3. 교내 건물별 『임시긴급보호소」로 대피 | 법<br>"                                               | 전광판<br>성심 공지사항                       |                                                   |                                     |                |                                     |  |  |
| 수업시간표            |     |         |                 |           |            | TRINITY공지                                                                                                    | ń                                                    | 일반 학사                                |                                                   | C                                   |                |                                     |  |  |
|                  |     | 2021.08 | . <b>13</b> (금) |           |            | 나의공지 성신교정 성심교정 성의교정 개인정보                                                                                                    | 건공시<br>- 2021 00 00                                  | • [교수학습개발<br>• [학생지원팀]               | 발원] 2021학년도 2학<br>2021학년도 가을 학                    | 학기 역량기…<br>위수여식 관·                  | 20             | )21-08-12<br>)21-08-11              |  |  |
| 월<br>1<br>2      | 화   | ት       | 목               | ÷         | 토          | <ul> <li>4412. 21년도 에미군문현 미철시 관현 재신파</li> <li>4411. [건축팀] 제2국제관 타워크레인 해체공…</li> <li>4405. 2021년도 예비군훈련 미실시 전파</li> <li>4385. 해킹메일 급증으로 인한 보안 강화(만…</li> </ul>                                             | 2021-08-06<br>2021-08-06<br>2021-07-14<br>2021-06-07 | • [4차 산업혁명<br>• [국제교류팀]<br>• [예비군대대분 | 3 혁신선도대학] 202<br>2021- 2 선발(2022<br>본부]2021년도 예비급 | 21 LINC+ 4…<br>-1 파견) 교…<br>군훈련 미실… | 20<br>20<br>20 | )21-08-11<br>)21-08-06<br>)21-08-06 |  |  |
| 3                |     |         |                 |           |            | • 4379. [긴급]"차단한 해외 지역에서 로그인이…                                                                                                    | 2021-05-28                                           |                                      | 더보                                                | ען v                                |                |                                     |  |  |

## 트리니티 학사 이용 방법

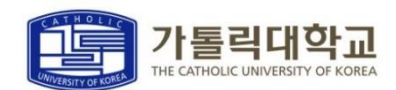

## 1. 당해 학기 등록금 고지서 및 납입확인서 등 출력 가능 2. 분납 신청 및 분납고지서 출력 가능

|                | HOME | 수업/성적 | 등록/장학 | 교과/교직 | 복지/(기숙사) | 대학원학적/졸업/제증명/예비군 | 대학원수업/성적 | 대학원등록/장혁 |
|----------------|------|-------|-------|-------|----------|------------------|----------|----------|
| 등록             |      |       |       |       |          |                  |          |          |
| 등록금고지서/납입확인서   |      |       |       |       |          |                  |          |          |
| 교육비납입증명서(연말정산) |      |       |       |       |          |                  |          |          |
| 분납신청           |      |       |       |       |          |                  |          |          |
| 분납수납내역         |      |       |       |       |          |                  |          |          |
| 분납고지서출력        |      |       |       |       |          |                  |          |          |
| 범용수납신청         |      |       |       |       |          |                  |          |          |
| 범용수납 고지서출력     |      |       |       |       |          |                  |          |          |
|                |      |       |       |       |          |                  |          |          |

등록 관련

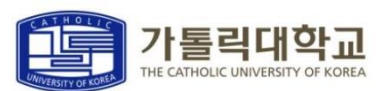

59:54 연장

한국어

 $\sim$ 

# 1. 학적마스터조회 2. 신상정보수정 3. 대학원생 경력사항 등록 4. 식권신청(특수대)

| 🗓 가톨릭대학교                   | HOME                                                      | 수업/성적 등록                                                                                                    | /장학 교과/교직                                                                                                    | 복지/(기숙사) | 대학원학적/졸업/제증명/예비군 | 대학원수업/성적 | 대학원등록/장학 |
|----------------------------|-----------------------------------------------------------|----------------------------------------------------------------------------------------------------|----------------------------------------------------------------------------------------------------|----------|------------------|----------|----------|
| 대한<br>학각<br>신상<br>대한<br>식구 | <b>라원하적</b><br>데마스티조회<br>당정보수정<br>다원생 경력사항 등록<br>1신청(특수대) | 대학원졸업<br>졸업시험결과 개인<br>학회발표지원신청(인<br>인구지원금신청(일)<br>외국어시험 응시신청(<br>학위는문제출신청(인<br>학위는문제출신청(<br>연구프로젝트학점인<br>해외연수지원신청(인<br>보기수료신청(인반)<br>박사연구계획서신청<br>외국어시험 응시신청(<br>연구윤리교육 이수 | 별조회<br>일반대)<br>창(일반대)<br>청(일반대)<br>일반대)<br>의정신청(일반대)<br>반대)<br>일반대)<br>일반대)<br>성(일반대)<br>청(교회법)<br>(교육대)<br>확인서 |          |                  |          |          |
| 신청장학내역                     |                                                           |                                                                                                    |                                                                                                    |          |                  |          |          |
| 신청일자                       | 장학분류                                                      |                                                                                                    |                                                                                                    | 장        | 학명               |          | 상세보기     |
|                            |                                                           | 거세경고                                                                                                    | 리어스니다                                                                                                    |          |                  |          |          |

## 대학원 수업

| _         |                                 |      |                            |                               |       |          | 이신성              | 장 로그아웃   | 한국어 🗸    |
|-----------|---------------------------------|------|----------------------------|-------------------------------|-------|----------|------------------|----------|----------|
| 🌉 가톨릭대학교  |                                 | HOME | 수업/성적                      | 등록/장학                         | 교과/교직 | 복지/(기숙사) | 대학원학적/졸업/제증명/예비군 | 대학원수업/성적 | 대학원등록/장학 |
| · 신분      | <b>대학원수업</b><br>개석과모도회          |      | <b>대학원성적</b><br>그하기 서저     | ㅈ히/의/서시\                      |       |          |                  |          |          |
| · 소속      | · 개월파작도외<br>강의계획서조회<br>수강신청(성심) |      | 금획기 정직<br>전체성적조:<br>학업성적표( | 오의(원/성심)<br>회(원/성심)<br>(원/성심) |       |          |                  |          |          |
| - 이수학기/학점 | 개인시간표<br>수강신청확인원                |      |                            |                               |       |          |                  |          |          |
| - 입학일     | тызлың                          |      |                            |                               |       |          |                  |          |          |
|           |                                 |      |                            |                               |       |          |                  |          |          |

- 1. 개설과목조회
- 2. 강의계획서조회
- 2. ㅇᅴ게럭시ㅗㅗ ╸ ㅅᆪ니ᆂᇇᆋᇇ
- 3. 수강신청(성심)
- 4. 개인시간표
- 5. 수강신청확인원
- 6. 수업평가입력 : 학기말 수업평가기간에 입력

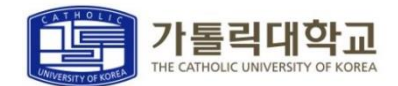

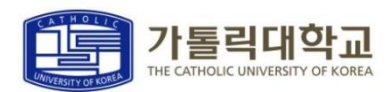

59:54 연장

대학원학적/졸업/제증명/예비군

한국어

대학원수업/성적

 $\sim$ 

대학원등록/장학

### [소속구분:행정대학원] [수강연도 및 학기] 확인 후 검색

HOME

수업/성적

|   | 164  | E 08       |       |                      | × <u><u></u><u></u><u></u><u></u><u></u><u></u><u></u><u></u><u></u><u></u><u></u><u></u><u></u><u></u><u></u><u></u><u></u><u></u><u></u></u> | 도치 8.8 | 네익전  | · · ·   | 2013 |       | * 4/1 | Z읙기 |       | Ě 7  | 4.4.8    |   |
|---|------|------------|-------|----------------------|----------------------------------------------------------------------------------------------------|--------|------|---------|------|-------|-------|-----|-------|------|----------|---|
|   | 학부(고 | 바) 전체      |       | ~                    | 전체                                                                                                    | ~      | 이수구분 | 전체      | ~    |       |       |     |       |      | 124      |   |
| 7 | ㅐ설과목 | 리스트        |       |                      |                                                                                                    |        |      |         |      |       |       |     |       |      | <u>ୁ</u> | 셀 |
|   |      | 학부(과)      | 과목번호  | 교과목명                 | 교과목명영문명                                                                                                    | 분반     | 과정구분 | 1전공이수구분 | 학점   | 이론시간수 | 실습시간수 | P/F | 외국어강의 | 가상강의 | 직위       | / |
|   |      | 문화영성<br>학과 | 85336 | 성경입문                 |                                                                                                    | 01     | 10   | 18      | 2    | 2     |       |     |       |      |          |   |
|   |      | 문화영성<br>학과 | 85356 | 문화이해<br>의기초          |                                                                                                    | 01     | 10   | 11      | 2    | 2     |       |     |       |      |          |   |
|   |      | 문화영성<br>학과 | 85370 | 그리스도<br>교신앙과<br>예술특강 | •                                                                                                    | 01     | 10   | 18      | 2    | 2     |       |     |       |      |          |   |
|   |      | 문화영성       | 85376 | 한국가톨                 |                                                                                                    | 01     | 10   | 18      | 2    | 2     |       |     |       |      |          |   |

近 가톨릭대학교

| 개설과목   | ·조회 |   |    |    |         |    |      |      |   |    |     |   |    |       |
|--------|-----|---|----|----|---------|----|------|------|---|----|-----|---|----|-------|
| 교정구분   | 성심  | ~ | 소속 | 구분 | 문놔꿍엉내먹천 | ~  | 수강년도 | 2019 | ~ | 학7 | 2학기 | ~ | ], | 74 14 |
| かけ(つい) | 저눼  |   | 저비 |    | ~ 이스그브  | 저비 |      |      |   |    |     |   |    | 김색    |

등록/장학

교과/교직

복지/(기숙사)

학사정보 > 대학원수업/성적 > 대학원수업 > 개설과목조회

## 개설과목 조회

대학원 수업

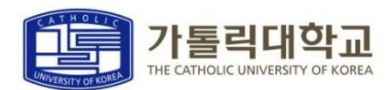

### [소속구분:행정대학원] [수강년도][수강과목] 확인 후 검색

| 10-1- |        |                                                    | ·                    | J    |      |               |    |  |  |  |
|-------|--------|----------------------------------------------------|----------------------|------|------|---------------|----|--|--|--|
|       |        |                                                    |                      |      |      |               | 출력 |  |  |  |
| 기본사항  |        |                                                    | 주별계획                 | 참고도서 |      |               |    |  |  |  |
| 다다고스  | 성명     | 1                                                  | 장긍선                  |      | 소속   | 신학과           |    |  |  |  |
| 89~~  | 연구실    | 실                                                  |                      |      | 전화   | 010-2302-1009 |    |  |  |  |
| 요일및시  | 간(강의실) |                                                    | 화1~2()               |      | 선수과목 |               |    |  |  |  |
| 수깅    | 대상     |                                                    |                      |      |      |               |    |  |  |  |
| Web   | o Site |                                                    | jerome0000@hanmail.r | net  |      |               |    |  |  |  |
| 교과목개요 |        | 교회미술의 태동과 초기 로마교회와 비잔틴 제국 시기에서 중세에 이르는 교회미술을 살펴본다. |                      |      |      |               |    |  |  |  |

| 교정구분 | 성심 🗸 | 소속구분 | ~ | 수강년도 | 2019 | ~ | 수강학기 | 2학기 | ~ | 거새 |
|------|------|------|---|------|------|---|------|-----|---|----|
| 수강과택 | L    | ~    |   |      |      |   |      |     |   | 84 |

### 강의계획서조회

핰

| 雪 가톨릭대학교                         | номе | 스어/서저 | 드로/자하 | 고라/고지 | 보기//기스사) | ···································· | 장 로그아웃 대하워스어/서저 | 한국어 🗸    |
|----------------------------------|------|-------|-------|-------|----------|--------------------------------------|-----------------|----------|
|                                  | HOME | ты/юч | 94/94 | 표석/표역 | 특시/(기록시) | 데릭권릭역/ㄹㅂ/세ㅎㅎ/에미군                     | 데릭전구요/경역        | 데릭전등록/경크 |
| 사정보 > 대학원수업/성적 > 대학원수업 > 강의계획서조회 |      |       |       |       |          |                                      |                 |          |

대학원 수업

강의계획서 조회

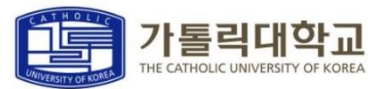

59:59 연장 로그아웃

대학원수업/성적

대학원학적/졸업/제증명/예비군

한국어

대학원등록/장희

### 1. [소속구분:행정대학원] [학부(과):행정학과] 입력 2. 과목 확인 후, 신청하고 싶은 과목의 '수강신청' 버튼 클릭

| Ŷ | -강신성(성   | 심)      |       |               |                                     |          |    |       |      |      |      |                   |      |   |
|---|----------|---------|-------|---------------|-------------------------------------|----------|----|-------|------|------|------|-------------------|------|---|
|   | 교정구분 성·  | 4       | ~ 수강년 | <u> </u> 2019 | ~                                   | 수강학기 2학기 |    | ~     |      |      |      |                   | 검색   |   |
| 수 | ·강신청(성심) |         |       |               |                                     |          |    |       |      |      |      |                   |      |   |
|   | 수강신      | 청내역     | .)    | 개설교과목         |                                     |          |    |       |      |      |      |                   |      |   |
|   | 소속구분     | 상담심리대학원 | ~ 3   | 학부(과) 상담학과    | ~                                   | 이수구분 전체  |    | ▶ 과목명 |      |      |      | 2)                | 검색   |   |
|   | 학부(과)    | 과목번호    | 분반    | 과목명           | 과목명(영문)                             | 이수구분     | 학점 | 과정    | 제한인원 | 수강인원 | 담당교수 | 강의시간/강의<br>실      | 수강신청 | ^ |
|   | 상담학과     | 70013   | 01    | 단기및위기상담       | Brief & Crisis<br>Counseling        | 전선       | 2  | 석사    |      | 0    | 권혜경  | <sup>월3~4</sup> 3 | 수강신청 |   |
|   | 상담학과     | 70019   | 01    | 가족및부부상담       | Family and<br>Marital<br>Counseling | 전선       | 2  | 석사    |      |      | 노이경  | 화1~2()            | 수강신청 | ] |
|   | 상담학과     | 70080   | 01    | 미술치료          | Art Therapy                         | 전선       | 2  | 석사    |      |      | 김시욱  | 월3~4()            | 수강신청 |   |
|   | 상담학과     | 70123   | 01    | 진로상담          | Career                              | 전선       | 2  | 석사    |      |      | 이은영  | 수3~4()            | 수강신청 |   |

학사정보

| 수강신청(성심) |      |      |  |  |  |
|----------|------|------|--|--|--|
|          | <br> | <br> |  |  |  |

등록/장학

교과/교직

복지/(기숙사)

🏥 가톨릭대학교

대학원 수업

수강신청(성심) ①

| > 대학원수업/성적 > 대학원수업 > 수강신청(성심) |  |
|-------------------------------|--|
| 1처/서시)                        |  |

HOME

수업/성적

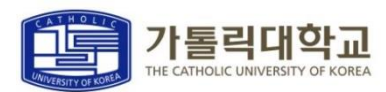

59:55 연장

이신성

대학원학적/졸업/제증명/예비군

| 로그아웃

대학원수업/성적

안국어

대학원등록/장힉

### 1. [수강신청내역]에서 수강신청 확인 2. 수강신청확인원 / 개인시간표 확인

| 23(3   | 3台)  |         |      |    |       |       |       |      |            |      |         |       |
|--------|------|---------|------|----|-------|-------|-------|------|------------|------|---------|-------|
| .정구분 성 | 심    | ~ 수강년도  | 2019 | ~  | 수강학기  | 2학기   | ~     |      |            |      |         | 검색    |
| 신청(성심) |      |         |      |    |       |       |       |      |            |      |         |       |
| 수강신    | !청내역 | 개       | 설교과목 |    |       |       |       |      |            |      |         |       |
| 과목번호   |      | Q 분빈    | ŀ    |    |       |       |       |      |            |      |         | 신청    |
|        |      |         |      |    |       |       |       |      |            |      | 수강신청확인원 | 개인시간3 |
| 과목번호   | 분반   | 과목명     | 이수구분 | 학점 | 재수강년도 | 재수강학기 | 재수강과목 | 폐강여부 | 과목취소여<br>부 | 담당교수 | 강의시간    | 삭제    |
| 70013  | 01   | 단기및위기상담 | 교직   | 2  |       |       |       |      |            | 권혜경  | 월3~4()  | 삭제    |

등록/장학

교과/교직

복지/(기숙사)

HOME

수업/성적

### 遭 가톨릭대학교

## 수강신청(성심) ②

대학원 수업

## 대학원 성적

| 🧱 가톨릭대학교  |                            | HOME 수업/성적              | 등록/장학               | 교과/교직  | 복지/(기숙사) | 대학원학적/졸업/제증명/예비군 | 대학원수업/성적     | 대학원등록/장학 |
|-----------|----------------------------|-------------------------|---------------------|--------|----------|------------------|--------------|----------|
| · 신분      | <b>대학원수업</b><br>개설과목조회     | <b>대학원성</b> 적<br>금학기 성장 | 4<br>텍조회(원/성심)      | ]      |          |                  |              |          |
| · 소속      | 강의계획서조회<br>수강신청(성심)        | 전체성적3<br>학업성적표          | 도회(원/성심)<br>E(원/성심) |        |          |                  |              |          |
| · 이수학기/학점 | 개인시간표<br>수강신청확인원<br>수업평가인력 |                         |                     |        |          |                  |              |          |
| • 입학일     | רטויסטו                    |                         |                     |        |          |                  |              |          |
|           | -0 -1-1/611                | 1.150.1010100×084       |                     | 011111 |          | F.40.4 .46F.4    | 0 AVIA AI 10 | 2/1      |

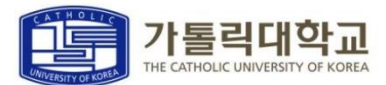

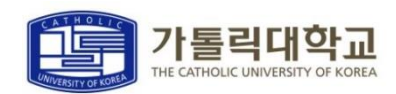

## 트리니티 로그인 후 화면 상단의 '사이버캠퍼스' 메뉴 Click 웹브라우저 이용 접속 : <u>http://e-cyber.catholic.ac.kr</u> 수업 관련 정보 등은 사이버캠퍼스를 이용

| 학사정보 트리니티(uCUPS) uCUPS설치                                                                                                    | 사이버캠퍼스                                               | CUK 취업지원                                                   | 지식재산권                                                                     | 도서관                                             | 그룹웨어                 | 홈페이지                                             |
|----------------------------------------------------------------------------------------------------|------------------------------------------------------|------------------------------------------------------------|---------------------------------------------------------------------------|-------------------------------------------------|----------------------|--------------------------------------------------|
| 가 들 락 대 학 교<br>건영병 확산방지 평동지점<br>이심증상 시 대처동<br>응교·출근하지 않음<br>2. 보교 방역책임자(02-2164 55550)에 연락하여 지시<br>응교·출근추><br>1. 이동과 접촉물 자제함<br>2. 보교 방역책임자에게 즉시 연락하여 지시에<br>3. 교내 건물별 '당시긴급보호소」로 대피 |                                                      | 전광판                                                        | 1                                                                         |                                                 |                      | ÷                                                |
| TRINITY공지                                                                                                    | <b>^</b>                                             | 일반 학사 장                                                    | 학 취업                                                                      |                                                 |                      | 0                                                |
| 나의공지 성신교정 성심교정 성의교정                                                                                                    |                                                      | • [평생교육원] 부친                                               | 천시평생학습센터                                                                  | l '2021 부천·                                     | 20                   | 021-08-09                                        |
| <ul> <li>4412. 21년도 예비군훈련 미실시 관련 재전파</li> <li>4411. [건축팀] 제2국제관 타워크레인 해체공····</li> <li>4409. [원격교육지원센터] 2021학년도 '대학····</li> <li>4406. ■7월 사이버 보안진단의 날 「내PC지····</li> </ul>          | 2021-08-06<br>2021-08-06<br>2021-07-27<br>2021-07-19 | • [국제교류팀] 202<br>• [예비군대대본부<br>• [교수학습개발원<br>• [학사지원팀] 202 | 21- 2 선발(2022<br>]2021년도 예비;<br>] 2021-2학기 SC<br>21년 가을(2020 <sup>3</sup> | -1 파견) 교…<br>고훈련 미실…<br>)S Class 학…<br>학년도 후기)… | 20<br>20<br>20<br>20 | 021-08-06<br>021-08-06<br>021-08-05<br>021-08-04 |
| • 4405. 2021년도 예비군훈련 미실시 전파                                                                                                    | 2021-07-14                                           |                                                            | 더보                                                                        | <b>ン</b>                                        |                      |                                                  |

## 사이버캠퍼스 안내

### 사이버캠퍼스 안내

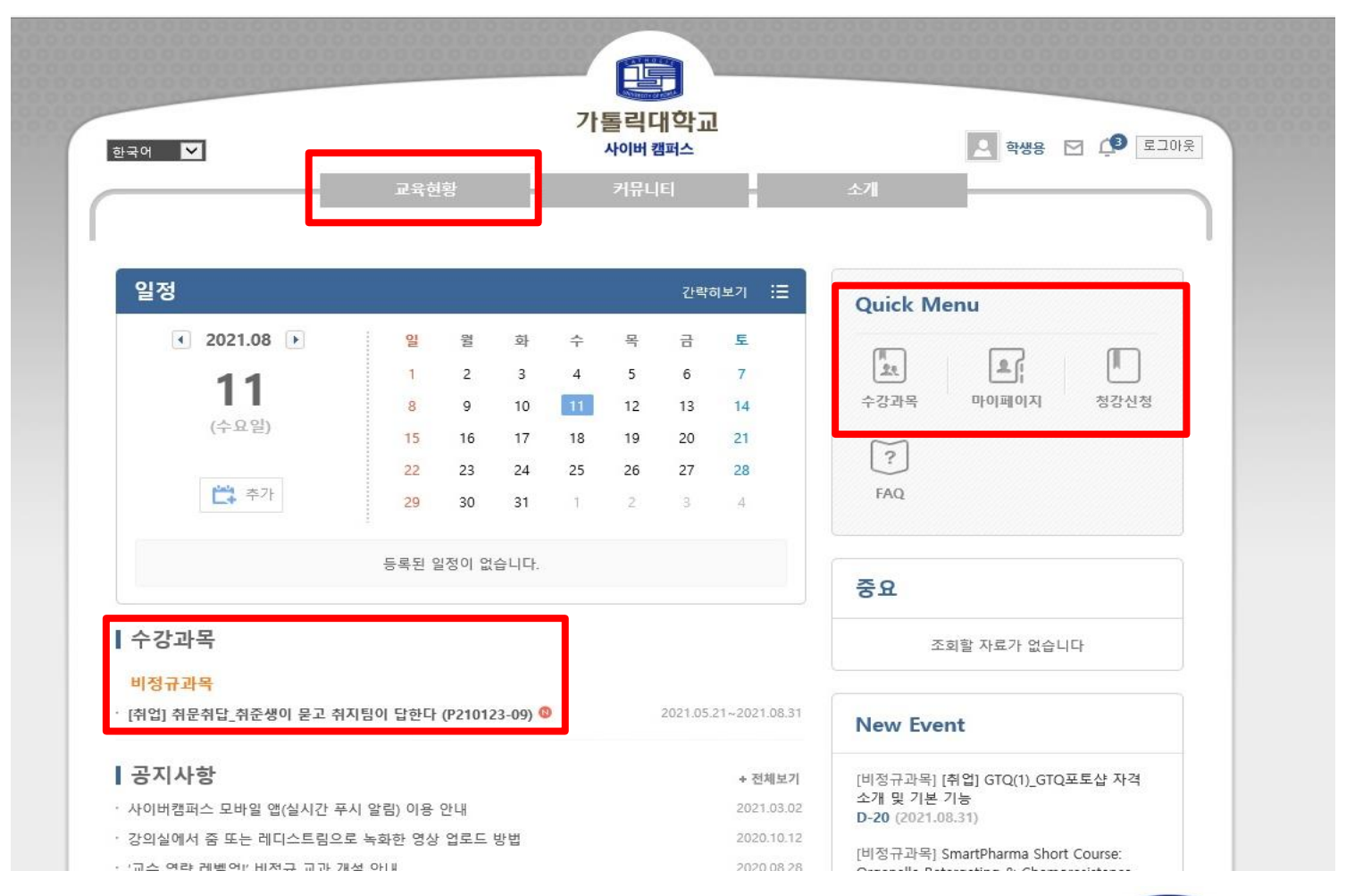

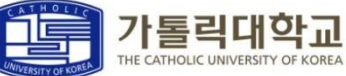

## 증명발급 안내

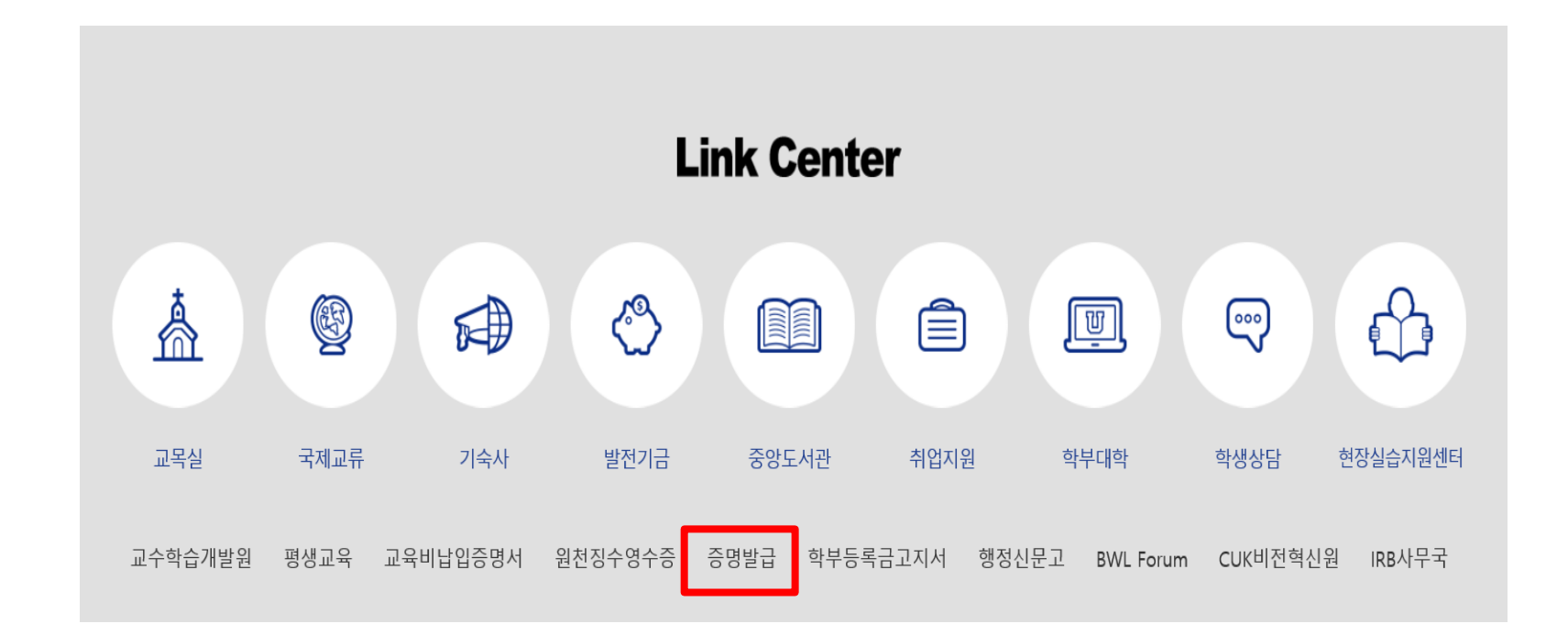

### 증명발급 클릭 → 인터넷증명발급신청 → Certpia 회원가입 후 발급

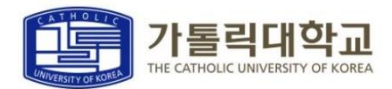

## 식권신청(특수대)

| ном                                            | IE 수업/성적                                                                                                    | 등록/장학                                                                                                    | 교과/교직 | 복지/(기숙사) | 대학원학적/졸업/제증명/예비군 |
|------------------------------------------------|----------------------------------------------------------------------------------------------------|----------------------------------------------------------------------------------------------------|-------|----------|------------------|
| 대학원학적                                          | 대학원졸업                                                                                                    |                                                                                                    |       |          |                  |
| 학적마스터조회<br>신상정보수정<br>대학원생 경력사항 등록<br>식권신청(특수대) | 졸업시험결과 7<br>학회발표지원신<br>연구지원금신청<br>외국어시험 영사<br>외국어시험 면자<br>종합시험 응시선<br>학위논문제출신<br>연구프로젝트학<br>학술상지원신청<br>해외연수지원신<br>조기수료신청(위<br>박사연구계획사<br>외국어시험 응사 | 배인별조회<br>[청(일반대)<br>5(일반대)<br>시신청(일반대)<br>테신청(일반대)<br>신청(일반대)<br>[청(일반대)<br>[청(일반대)<br>실청(일반대)<br>실반대)<br>[신청(일반대)<br>신청(일반대)<br>[신청(일반대) | 반대)   |          |                  |
|                                                | 종합시험 응시선<br>연구윤리교육 0                                                                                                    | 신청(교육대)<br>이수확인서                                                                                                    |       |          |                  |

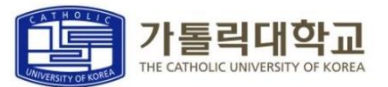

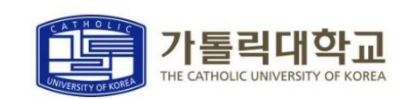

원

### 3) 입금계좌로 해당 금액 입금(입금명 : 대학원명이름(예: 행정홍길동)) \* 주의 : 신청 후 수정 및 취소 불가 / 입금 후 환불 불가

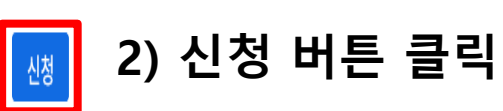

원=

100000

### ::: 신청일자 20190807 입금계좌 우리은행 1005-402-471953 (예금주: 가톨릭대학교(성심교정) 특수대학원교학팀) 반드시 '대학원명이름(예: 상담홍길동)' 형식으로 신청 다음날까지 입금 완료해야함 식권 수령일시 및 각 대학원 홈페이지 공지사항 참조 장소

매X 2500

식권신청 \*학기 중최대 40배/방학 중 책대 30배까지 신청 가능합니다. 1) 매수 입력 후 금액 자동 생성

## 식권신청(특수대)

식권신청매수

40